# Lemonade Stand Directions

You and one partner will use

http://www.classbrain.com/cb\_games/cb\_gms\_bag/lemonade.html

## **Objective:**

Using Google Docs Spreadsheet and the Lemonade Stand Game, you will use features in Google Docs Spreadsheet. You will create a spreadsheet of information from playing the game. You will export your spreadsheet into MS Excel. Then, you will create charts and graphs comparing data.

## Directions:

- 1. Setup your Google Spreadsheet.
  - Create a Title

Create Columns Headings:

- Day #
- Weather-you will record (sunny, rainy, cloudy, etc...)
- Beginning Asset—everyone starts with \$3
- Ending Asset —use a formula
- Cost Per Glass
- # of Advertising Signs
- Selling Price Per Glass
- # of Glasses Made
- # of Glasses Sold
- Product Expense (Lemonade) —use a formula
- Advertising Expenses —use a formula
- Total Expenses—use a formula
- Gross Profit—use a formula
- Net Profit—use a formula

Create Row Totals and Averages

- Monthly Totals—use the appropriate function
  o For all "logical" columns
- Average Daily Costs—Use the appropriate function
  - O (advertising expense, product expense, cost per cup, price per cup, net profit)
- 2. Share your document with your instructor
- 3. Go to the Lemonade Stand website and play the game for a full 30 days.
  - Each day you will record the data on your spreadsheet using the headings as a guide for placement of information
  - You must start and finish the game within the same class period!
  - SNIP the final report summary of your game play and email it to your instructor
- 4. Export/Download Google Sheets to MS Excel
  - Add Header/Footer
  - Make it look visually appealing—add color, fonts, font color, cell styles etc...
  - Add Graphs—see requirements on next page

Graphs to Create: To create the graphs, export/download your spreadsheet file into MS Excel.

Complete 2 out of the 4 graphs—place each on their own sheet

- 1. Average Daily Cost per Cup compared to the Average Daily Selling Price per Cup
- 2. Total Rainy Days compared to Total Sunny Days—you will have to setup a COUNTIF function
- 3. Total Gross Revenue compared to Total Advertising
- 4. Cost per cup compared to selling price per cup-daily cost and price

Graphs should have data labels so they are easy to read and understand. Graphs should be accompanied by a legend so information is easily identifiable

### Create an Income Statement

#### Create a *new Google Sheet*

Use amounts from your Lemonade Stand spreadsheet for Revenue and Expenses. Enter in new formulas to calculate Total Expense and Net Profit

> LastName and LastName Lemonade Stand Income Statement Today's Date (Month Day, Year)

|         | Revenue (Gross Profit):       |                    | \$205.35 |
|---------|-------------------------------|--------------------|----------|
| Formula | Expenses:<br>Cost of Lemonade | \$51.98<br>\$92.00 |          |
|         | Total Expenses                | \$93.00            | \$144.98 |
|         | Net Profit                    |                    | \$60.37  |
| Formula |                               |                    |          |